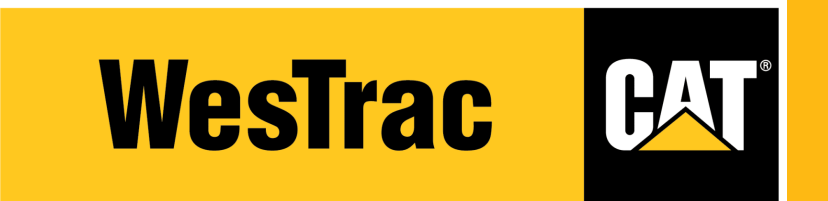

# SHIPPING GUIDE CLICK& COLLECT LOCKERS THE EASIEST WAY TO ORDER AND PICK UP PARTS

#### 1) After selecting your order, on the Shipping & Billing page – click **DELIVERY**

|                                                                                                    | WesTrac CAT                                                                   | ✓ CATEGORIES SIS QUICK ORDER PARTS<br>MANUALS | ✓ MORE South Guildhard | ± ¥ ≡         |                                    |
|----------------------------------------------------------------------------------------------------|-------------------------------------------------------------------------------|-----------------------------------------------|------------------------|---------------|------------------------------------|
|                                                                                                    | CONFIRI                                                                       | <b>m Your Pickup/Delivery</b> – Payme         | NT OPTIONS MOVED TO TH | IE NEXT STEP! |                                    |
| Shopping Car                                                                                                    | ۰ – – – – – – – – – – – – – – – – – – –                                       | Pickup & Delive                               | iry                    |               | Summary & Payment                  |
| PICKUP & DELIVERY                                                                                                    |                                                                               |                                               |                        |               |                                    |
| PICKUP & DELIVERY INFORMATION                                                                                                    |                                                                               |                                               |                        |               | CONTINUE TO SUMMARY & PAYMENT      |
| PICK UP<br>Store Address<br>Guiddord - WA<br>15 Hype Road<br>South Guiddord, WESTERN AUSTRALIA 60<br>Australia<br>+61 8 9377 9006 | Method: Special Instr<br>Enter special<br>sight: 0.3 ibs<br>CALCULATE FREIGHT | uetions:<br>instructions here.                |                        |               |                                    |
| ADDITIONAL ORDER DETAILS                                                                                                    |                                                                               |                                               |                        |               |                                    |
| *Purchase Order Number:                                                                                                    | * Ordered By:                                                                 |                                               |                        |               |                                    |
| test ×                                                                                                    | rest user                                                                     |                                               |                        |               |                                    |
| Enter Promotion Code                                                                                                    | * Email Address:<br>lest.user@email.com.au<br>* Phone Number:                 |                                               |                        |               |                                    |
| • I have read and accept the Parts Cat.Com Terms of Use and Privacy                                                               | 04131234567                                                                   | U Privacy Policy .                            |                        |               | BACK CONTINUE TO SUMMARY & PAYMENT |
|                                                                                                    |                                                                               |                                               |                        |               |                                    |

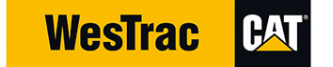

## 4) Click the drop down box under **DELIVERY**

|                                                                                               | WesTrac CAT ~ CATEGO                                                           | RIES SIS QUICK ORDER PARTS MANUALS | MORE South Guildord | ¥ ==       |                                    |
|-----------------------------------------------------------------------------------------------|--------------------------------------------------------------------------------|------------------------------------|---------------------|------------|------------------------------------|
|                                                                                               | CONFIRM YOUR                                                                   | PICKUP/DELIVERY – PAYMENT O        | PTIONS MOVED TO THE | NEXT STEP! |                                    |
| Shopping Cart                                                                                 |                                                                                | Pickup & Delivery                  |                     |            | Summary & Payment                  |
| PICKUP & DELIVERY                                                                             |                                                                                |                                    |                     |            |                                    |
| PICKUP & DELIVERY INFORMATION                                                                 |                                                                                |                                    |                     |            | CONTINUE TO SUMMARY & PAYMENT      |
| PICK UP DELIVERY  * Shipping Address: TOM PRICE TOM PRICE C/O TOLLI PEC DEPOT TOM, PRICE 0751 | g Method: Special Instructions:                                                |                                    |                     |            |                                    |
| ADDITIONAL ORDER DETAILS                                                                      |                                                                                |                                    |                     |            |                                    |
| *Purchase Order Number:                                                                       | * Ordered By:                                                                  |                                    |                     |            |                                    |
| test Ucload Attachment                                                                        | Test User                                                                      |                                    |                     |            |                                    |
| Enter Promotion Code                                                                          | - Eman Autoress.<br>festuser@email.com.au  * Phone Number:  Q4131234687        |                                    |                     |            |                                    |
| * I have read and accept the Parts Cat.Com Terms of Use and Privacy I                         | Notice and the WesTrac AU Terms and Conditions and WesTrac AU Privacy Policy . |                                    |                     |            | BACK CONTINUE TO SUMMARY & PAYMENT |

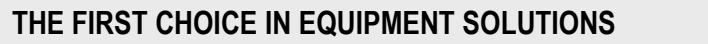

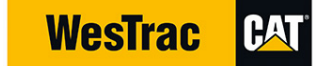

## 5) Select the Click & Collect shipping address C&C GUILDFORD

6) Click CONTINUE TO SUMMARY & PAYMENT to proceed to the SUMMARY & PAYMENT page

|                                                                                                    | WesTrac C                                              | T ~ CATEGORIES SIS       | QUICK ORDER PARTS<br>Manuals | ➤ MORE        | South Ealithord | , K        |                   |                               |
|----------------------------------------------------------------------------------------------------|--------------------------------------------------------|--------------------------|------------------------------|---------------|-----------------|------------|-------------------|-------------------------------|
|                                                                                                    | CON                                                    | FIRM YOUR PICKUI         | P/ <b>DELIVERY</b> – PAYM    | ENT OPTIONS I | MOVED TO THE N  | NEXT STEP! |                   |                               |
| Stopping Ca                                                                                          | rt                                                     |                          | Flokup & Del                 | ivery         |                 |            | Summary & Payment |                               |
| PICKUP & DELIVERY INFORMATION                                                                        |                                                        |                          |                              |               |                 |            |                   | CONTINUE TO SUMMARY & PAYMENT |
| * Shipping Address:<br>Cac GUILDFORD<br>CPU-CNC<br>Cac GUILDFORD<br>WESTRAC<br>SOUTH, GUILDFORD 8055 | ng Method: Special Inst                                | ructions:                |                              |               |                 |            |                   |                               |
| ADDITIONAL ORDER DETAILS                                                                             |                                                        |                          |                              |               |                 |            |                   |                               |
| "Purchase Order Number:                                                                              | * Ordered By:                                          |                          |                              |               |                 |            |                   |                               |
| test                                                                                                 | Test User                                              |                          |                              |               |                 |            |                   |                               |
| Upload Attachment<br>Enter Promotion Code                                                            | * Email Address:<br>test.user@email.com.au             |                          |                              |               |                 |            |                   |                               |
|                                                                                                    | - Phone Number:<br>04131234567                         |                          |                              |               |                 |            |                   |                               |
| I have read and accept the Parts.Cat.Com Terms of Use and Privacy                                    | Notice and the WesTrac AU Terms and Conditions and Wes | Trac AU Privacy Policy . |                              |               |                 |            | BACK              | CONTINUE TO SUMMARY & PAYMENT |
|                                                                                                    |                                                        |                          |                              |               |                 |            |                   |                               |

THE FIRST CHOICE IN EQUIPMENT SOLUTIONS

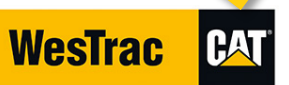

## 4) The Summary & Payment page will appear ► Verify all details and:

- a) If Order Information, Shipping/Pick Up and Delivery Information /Payment Information and Pickup and Delivery Information are correct click PLACE ORDER
- b) If any changes are required, click **Pickup & Delivery** and make changes

| Westrac CAT ~ CATEGORIES SIS OUICK OR                                                                                                    | RDER PARTS<br>MANUALS | ✓ MORE                                                                                                    | Soun Guideure                      | , and the second second |  |
|----------------------------------------------------------------------------------------------------|-----------------------|----------------------------------------------------------------------------------------------------|------------------------------------|----------------------------------------------------------------------------------------------------|--|
| Degang Carl<br>SUMMARY & PAYMENT                                                                                                    | Polyp & D             | elvery                                                                                                    | Summary & Payment                  | t S                                                                                                    |  |
| ORDER INFORMATION                                                                                                    |                       | PAYMENT INFORMAT                                                                                                    | TION                               |                                                                                                    |  |
| ACCOUNT NUMBER<br>MODO: THOMAS CONTE OEVELOPMENT ACCOUN<br>REALER STORE<br>Guidatod - WA<br>REDUIST BY DATE<br>2308/20<br>ONDERED BY<br>Test User<br>Test User<br>Detailed By<br>Test User<br>Detailed By<br>Test User<br>Detailed By<br>OHIST BY ADDE<br>DELIVERY METHOD<br>DELIVERY METHOD<br>DELIVERY METHOD<br>SOUTH, GUILDFORD 6655 | 101 V                 | BILLING METHOD*<br>Dealer Credit<br>Billing ADDRESS<br>Hodo-THORAS CONTE Den<br>TS HYDRE ROAD<br>, WA 6055<br>Australia<br>PURCHASE ORDER NUMBER 10<br>Test<br>UNCAD ATTACMENT (Dytonal)<br>By Intiding In Their Order, you are an<br>Interfact AU Times and Contents<br>ORDER SUBTIGUT<br>Shipping Minicellaneaus:<br>Tatal Tax:<br>DST:<br>DEFE TOTAL:<br>ADD PERMETTION COOL | PELOPMENT ACCOUN                   | •<br>PLACE OBDER<br>Ind Phony Nature<br>SDR 420 Auto<br>544 56 Auto<br>544 58 Auto<br>544 58 Auto<br>542 58 Auto                                                                                                    |  |
| ITEMS IN YOUR ORDER                                                                                                    |                       |                                                                                                    |                                    |                                                                                                    |  |
| Quantity liters                                                                                                    | Weigh                 | n Availability                                                                                                    | Unit Price (AUD)<br>(Excludes GST) | Total Price (AUD)<br>(Excludes GST)                                                                                                    |  |
| 1) 2 BC-8559 C-Rive<br>Stor-esturiation part                                                                                                    | 17.04                 | 219 4044                                                                                                    | 200300                             | p.com                                                                                                    |  |
|                                                                                                    |                       | ORDER SUBTOTAL:<br>Shipping Miscelleneoux:<br>Total Tan:<br>GST:<br>ORDER TOTAL:                                                                                                    |                                    | \$26.82 AUD<br>\$14.50 AUD<br>\$4.33 AUD<br>\$4.33 AUD<br>\$47.86 AUD                                                                                                    |  |

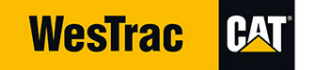